- 1. Cutting Master 2 を起動します。
- 2.ヘルプメニューからバージョン情報を選択し、クリックします。

| - <del>19</del> 5 | Cutting   | Master 2 |       | - 🗆 🗙  |
|-------------------|-----------|----------|-------|--------|
| ファイル 編集           | デバイス設定 画面 | ヘルプ      |       |        |
|                   |           | ヘルプ項目    | F1    |        |
|                   |           | バージョン情報  |       |        |
| ジョブ名              | ステータス     | コヒー釵     | ノアイルの | 重類 カラー |

3.赤い枠で囲っている部分に、お使いのソフトのバージョンが表示されます。

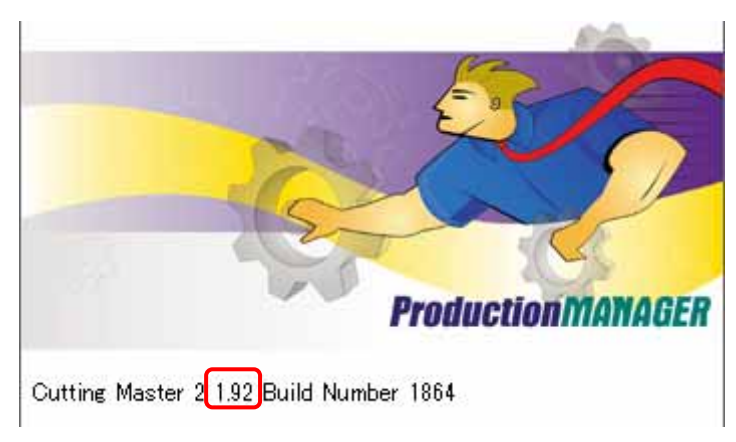